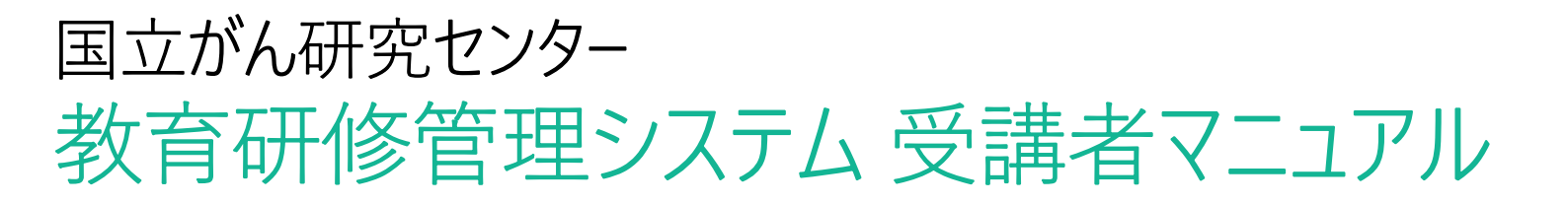

VI.1.8 (2023/2/14更新)

# 国立がん研究センター 教育研修管理システム 利用者マニュアル

# 目次

| Ⅰ.動作推奨環境について・・・・・・・・・・・・・・・・・・・・・・・・・・・・・・・・・・・・                     |
|----------------------------------------------------------------------|
| <ul> <li>Ⅱ. 新規アカウント登録 ・・・・・・・・・・・・・・・・・・・・・・・・・・・・・・・・・・・・</li></ul> |
| <ul> <li>Ⅲ. 研修申込み・・・・・・・・・・・・・・・・・・・・・・・・・・・・・・・・・・・・</li></ul>      |
| <ul> <li>Ⅳ. お支払(決済登録)・・・・・・・・・・・・・・・・・・・・・・・・・・・・・・・・・・・・</li></ul>  |
| V. E-ラ−ニング受講 ・・・・・・・・・・・・・・・・・・・・・・・・・・・・・・・・・・・・                    |
| VI. 受講証・修了証の発行 ・・・・・・・25<br>1. 印刷方法<br>2. 過去の受講証・修了証をご希望の場合          |
| <ul> <li>VII. その他・・・・・・・・・・・・・・・・・・・・・・・・・・・・・・・・・・・・</li></ul>      |

本マニュアルは受講者の皆様が、「教育研修管理システム」をスムーズにご利用いただくために作成しております。 国立がん研究センターが主催する研修会へのお申込み~受講までの流れは以下の通りです。 アカウントをお持ちかどうか不明な場合、また各手順毎の詳細については、4ページをご覧ください。

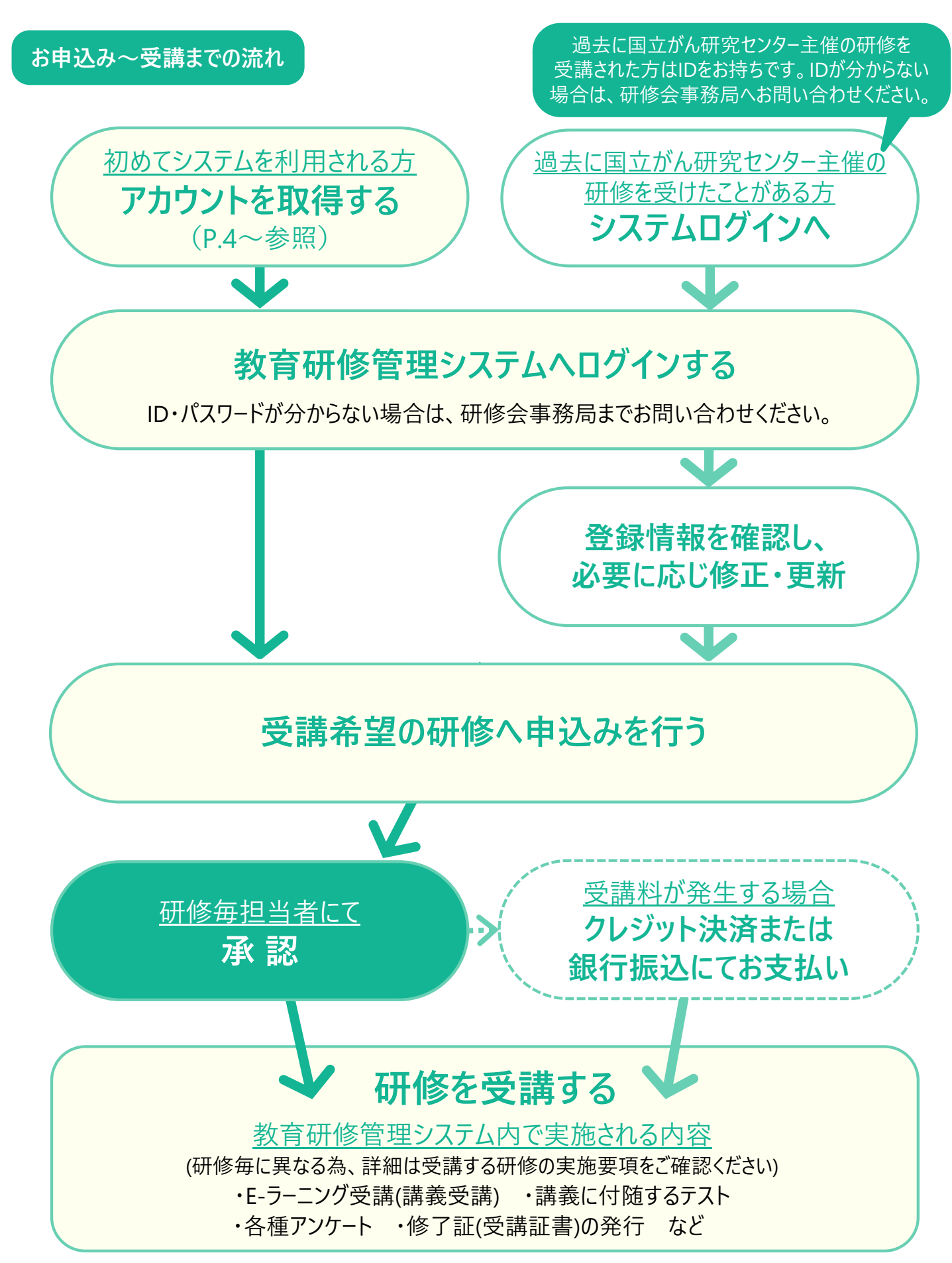

### 動作推奨環境の確認

ログイン画面下の「動作推奨環境はこちら」を参照の上、ご利用いただいているパソコン等が、 推奨環境にあるかご確認ください

※国立研究開発法人国立がん研究センター教育研修管理システムをご利用いただくために必要な インターネット接続環境および各種端末の動作環境は以下のとおりです。 ただし、下記に記載されている動作環境は検証結果を元にしたものであり、動作を保証するものではありません。 また、動作環境を満たしていない場合でも、正常かつスムーズに作動する場合もあります。

### パソコンを使用される場合

|      | Windows                                                                                                    | Мас                            |  |
|------|----------------------------------------------------------------------------------------------------|--------------------------------|--|
| OS   | Windows 10 以降(日本語版のみ対象)                                                                                                    | macOS X                        |  |
| ブラウザ | Chrome / Firefox / Microsoft Edge                                                                                                    | Chrome/Firefox/Safari (サファリ)   |  |
|      | <ul> <li>・デスクトップモードでの動作確認実施済み</li> <li>・タブレットモードでの動作確認および検証は未実施</li> </ul>                                                                                                    | Safari<br>(ປັ7 <sub>7</sub> ບ) |  |
|      | K      Control of the second state of the second state of t |                                |  |
|      |                                                                                                    |                                |  |

### スマートフォン・タブレット端末を使用される場合

|      | iPhone/iPad   | Android (アンドロイド) |
|------|---------------|------------------|
| OS   | iOS12 以降      | Android 9 以降     |
| ブラウザ | Safari (サファリ) | Chrome(クローム)     |

| その他必要となるソフトウ                          | フェア (資料閲覧等) |             |                  |  |
|---------------------------------------|-------------|-------------|------------------|--|
| Windows                               | Мас         | iPhone/iPad | Android (アンドロイド) |  |
| Adobe Acrobat Reader など PDF ファイル表示ソフト |             |             |                  |  |

### <u>1. アカウントについて注意事項</u>

- ・本システムのアカウントは、お一人につき1アカウントを原則としています。
- ・アカウントを持っている・持っている可能性のある方は「新規アカウント登録」しないでください。 ・部署内でのIDの共同使用、後任者へのID引継ぎはしないでください。

新規アカウント登録前に、次のチャートにてご確認をおねがいいたします。

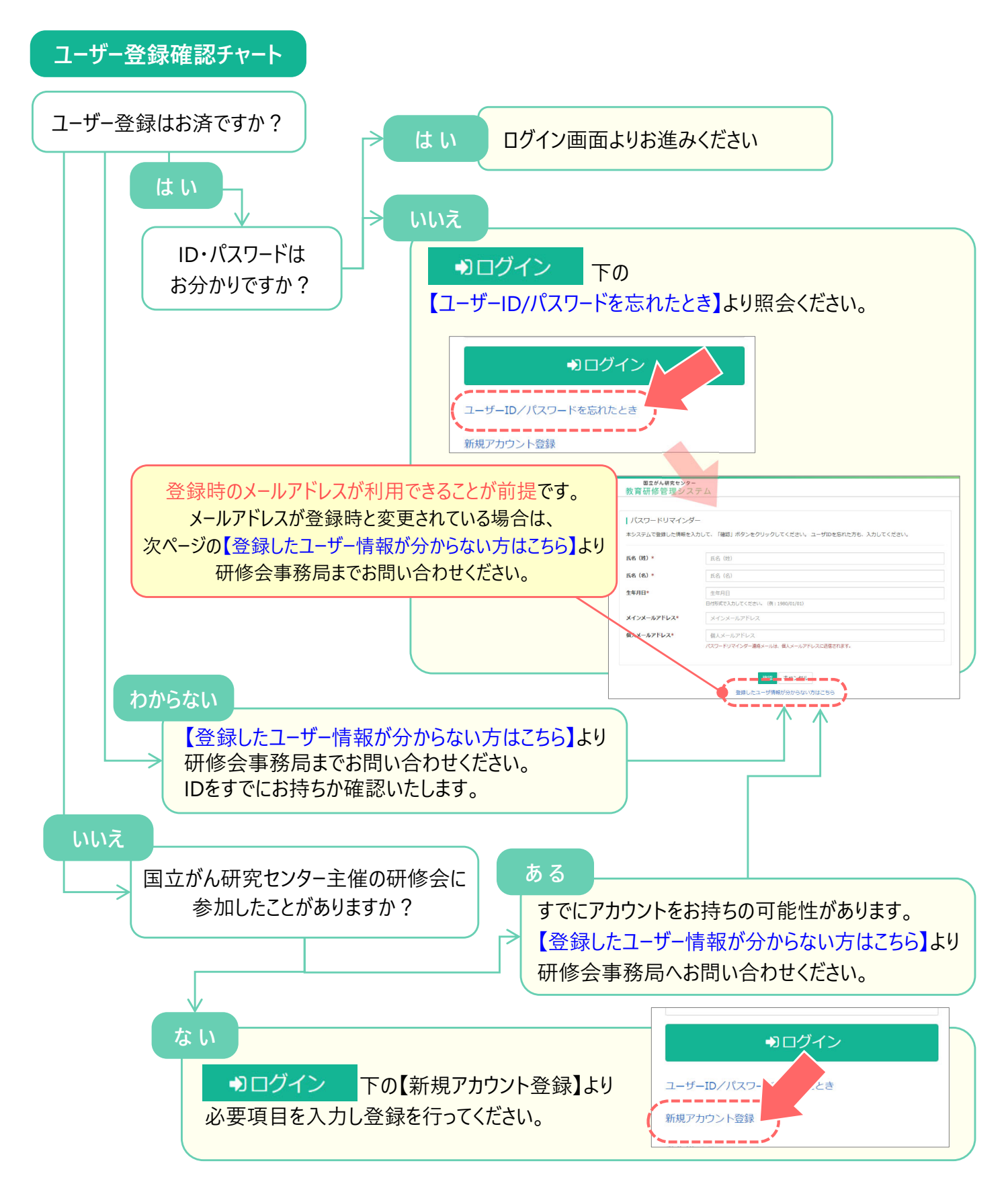

### 2. 新規アカウント登録の手順

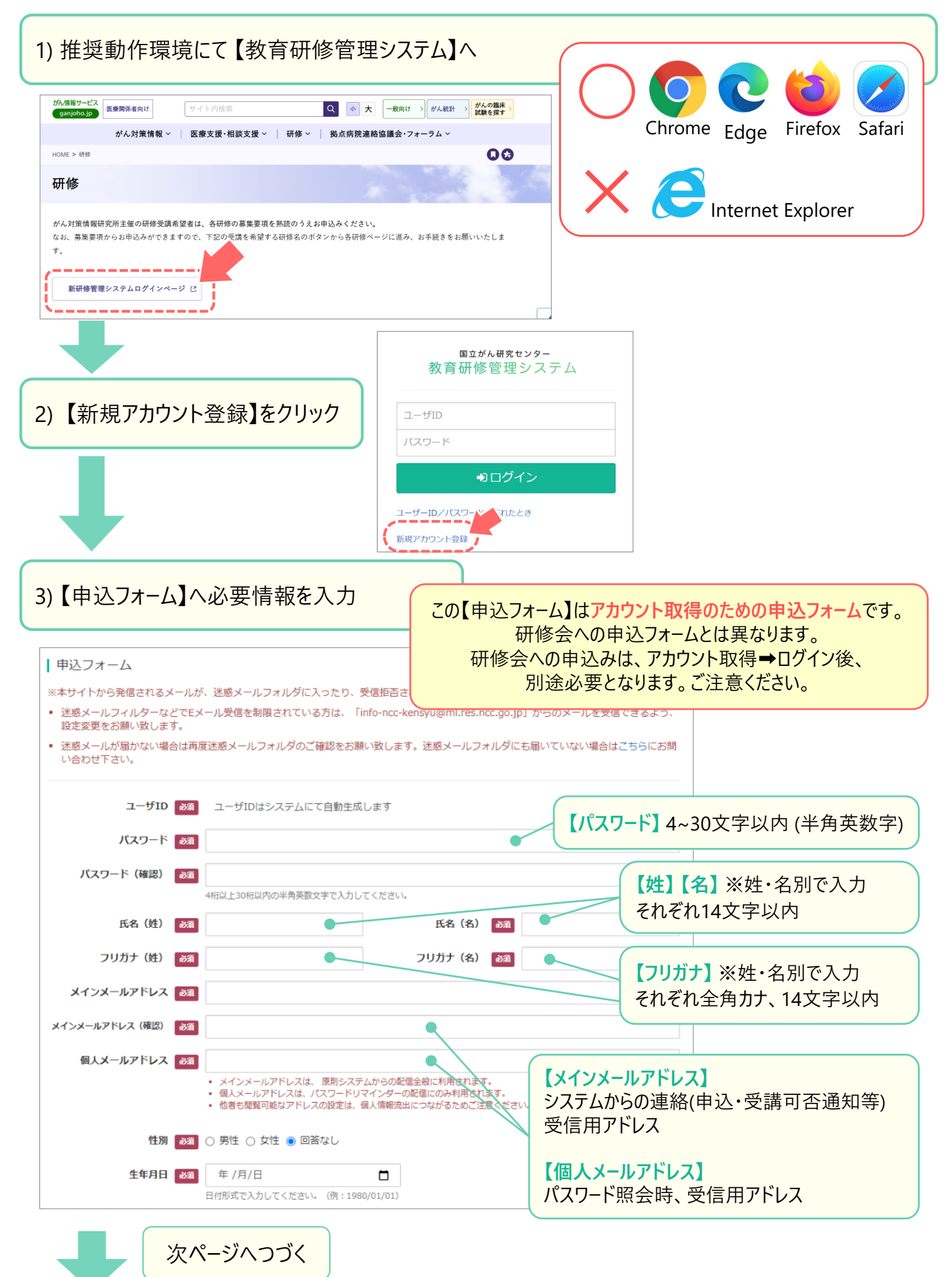

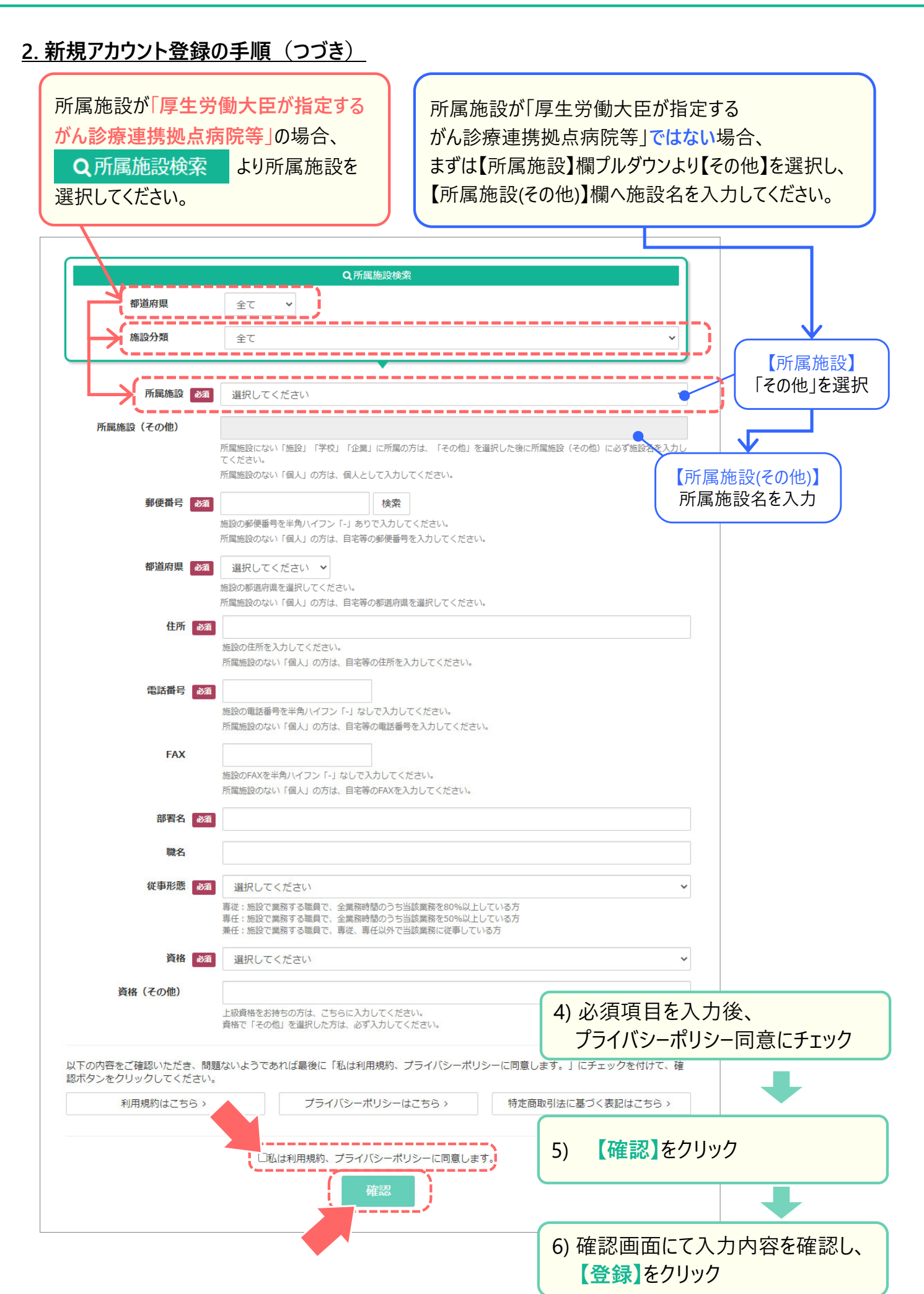

### <u>3. ユーザ情報の修正</u>

異動・転職などで所属部署・施設が変わった場合、登録情報を修正してください。 研修会申込み前に登録情報を確認し、必要があれば修正を行った後、ご希望の研修会へお申込みく ださい。

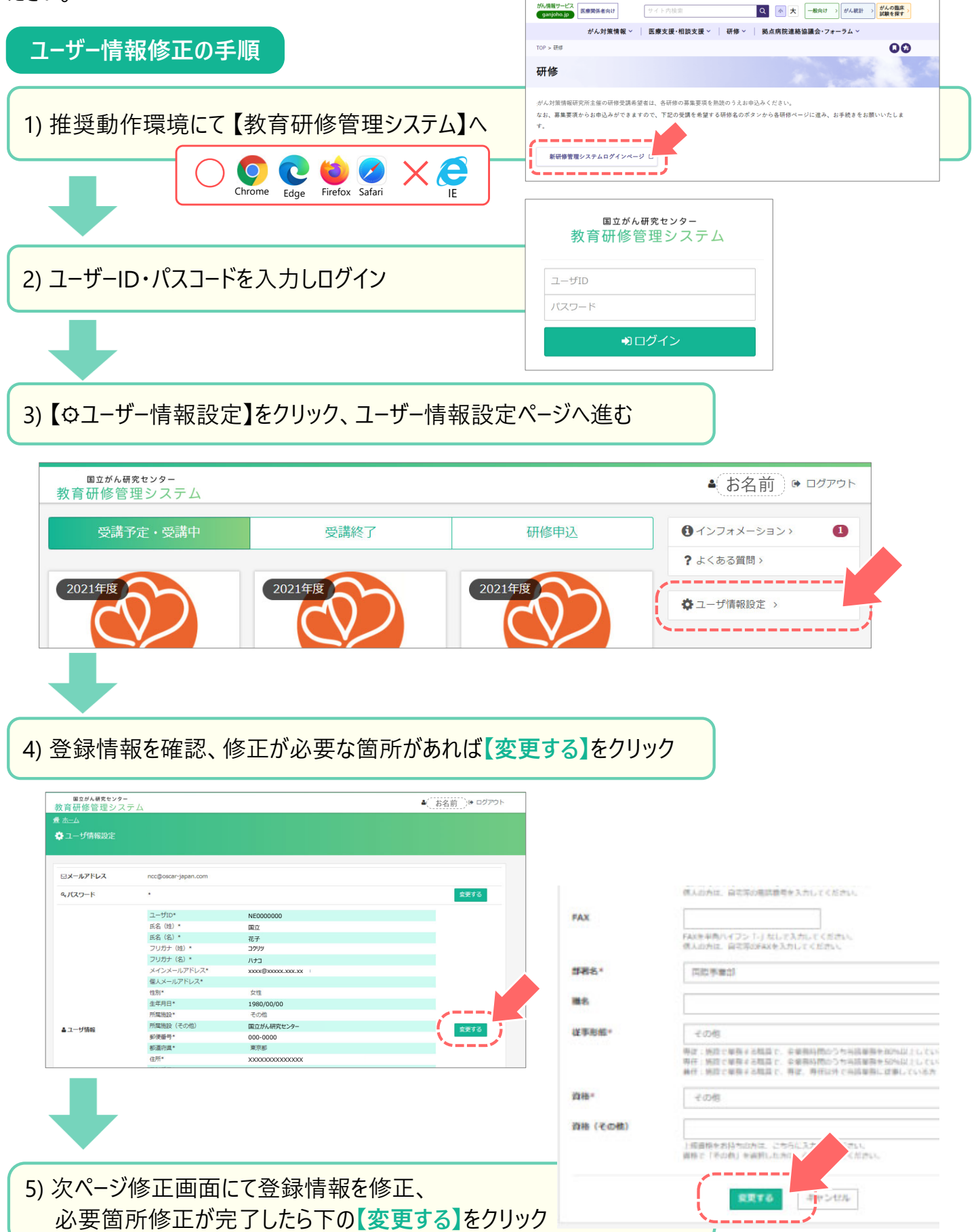

# Ⅲ. 研修申込み

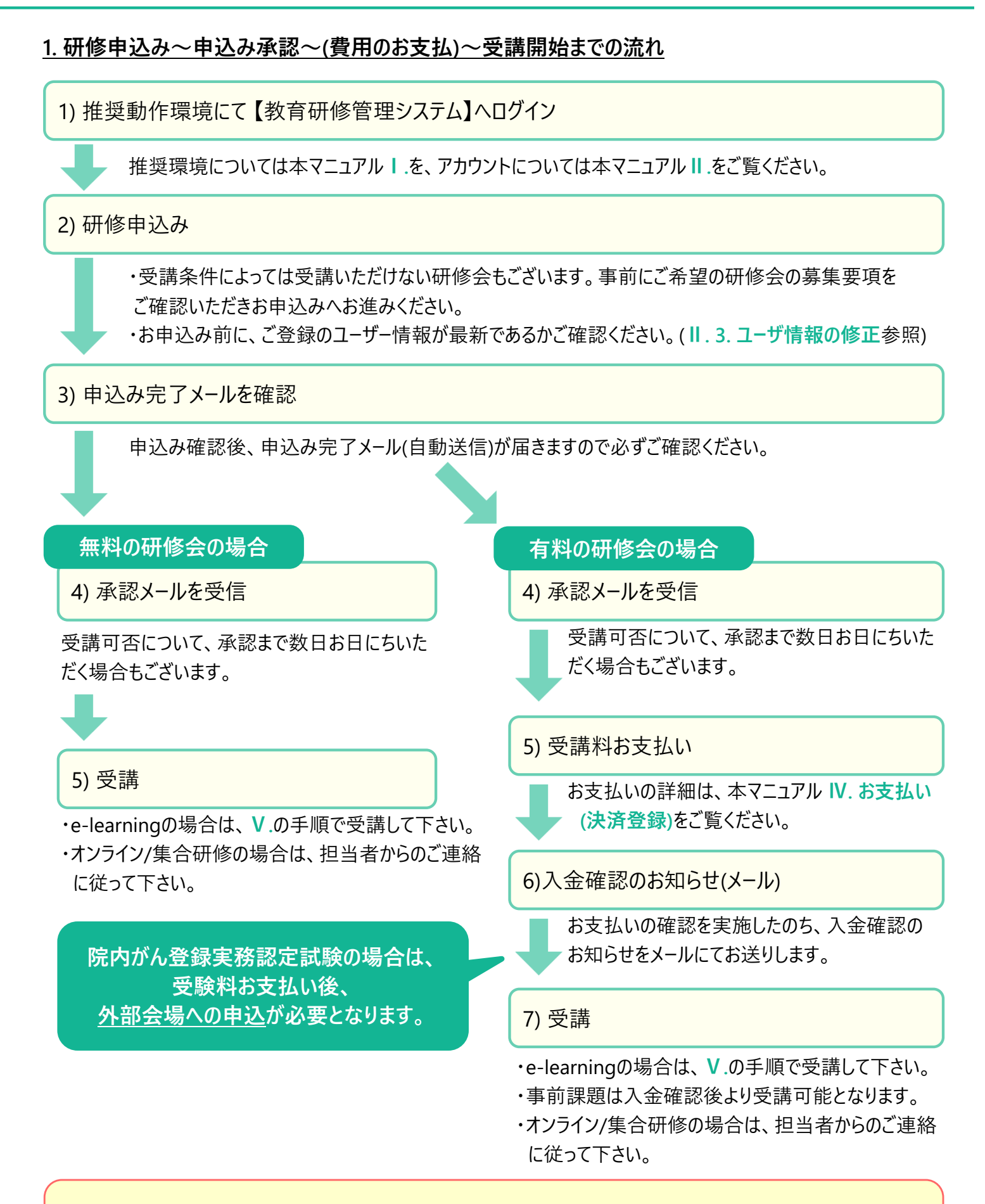

研修会によっては、お申込み~お申し込み後の流れが異なる場合もございます。 詳細については、お申込みページと共にがん情報サービスホームページをご覧ください。 https://ganjoho.jp/med\_pro/training/index.html

# Ⅲ. 研修申込み

### <u>2. 申込み操作方法</u>

1) 推奨動作環境にて【教育研修管理システム】へログイン Q 小大 -- 秋年け > がん祝田 > がん祝田 > がんの間床 国立がん研究センタ がん対策情報 - 医療支援・相談支援 - 研修 - 拠点病院連絡協議会・フォーラム -教育研修管理システム TOP > Her 00  $\bigcirc$ 研修 Chrome Edge Firefox Safari ユーザID X CInternet Explorer <u>ر</u>\_\_\_\_\_ 新研修管理システムログインページ . . . . . . . . .

- ・アカウントを持っていない場合は、新規アカウント登録を行います。
  - (II. 新規アカウント登録の手順を参照)
- ・既にアカウントを取得している場合は、アカウントの登録はせずに次の手順に進みます。

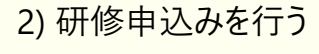

| ■1000000000000000000000000000000000000 | (-                                    |                             |                                       | 27977      |
|----------------------------------------|---------------------------------------|-----------------------------|---------------------------------------|------------|
| 受講予定・受講中                               | 受講終了                                  | 研修申込                        | 3 インフォメ−ション>                          |            |
|                                        | ····································· |                             | · · · · · · · · · · · · · · · · · · · |            |
| 中級<br>院内がん登録実界                         | 第中級者研修および認定試験(2022年度第1回               | <u> 通常枠)</u>                | ✿ ユーザ情報設定 >                           |            |
| 2022年度                                 | (末申込) 曲                               | 申込期間 2022/04/04 ~ 2022/04/1 |                                       | ~の一覧が主ティカ  |
|                                        | 相談員研修                                 |                             |                                       | 「い」見が衣小され  |
| 指導者研修                                  |                                       |                             |                                       | し、文i)の中し込み |
| 2022年度かん相                              | <u>談支援センター相談員指導者研修(令和4年度)</u>         |                             | います。                                  |            |
| 2022年度                                 | 末甲込                                   | 申込期間 2022/04/04 ~ 2022/04/1 | ※研修会によって、必要事                          | 事項の入力が必要で  |
|                                        | がん薬物療法チーム研修                           |                             | 入力が不足していると、正                          | しく申し込みが出来  |
|                                        | 研修企画                                  |                             |                                       |            |

3) 申込完了メールを確認

申込み確認後、申込み完了メール(自動送信)が届きますので必ずご確認ください。

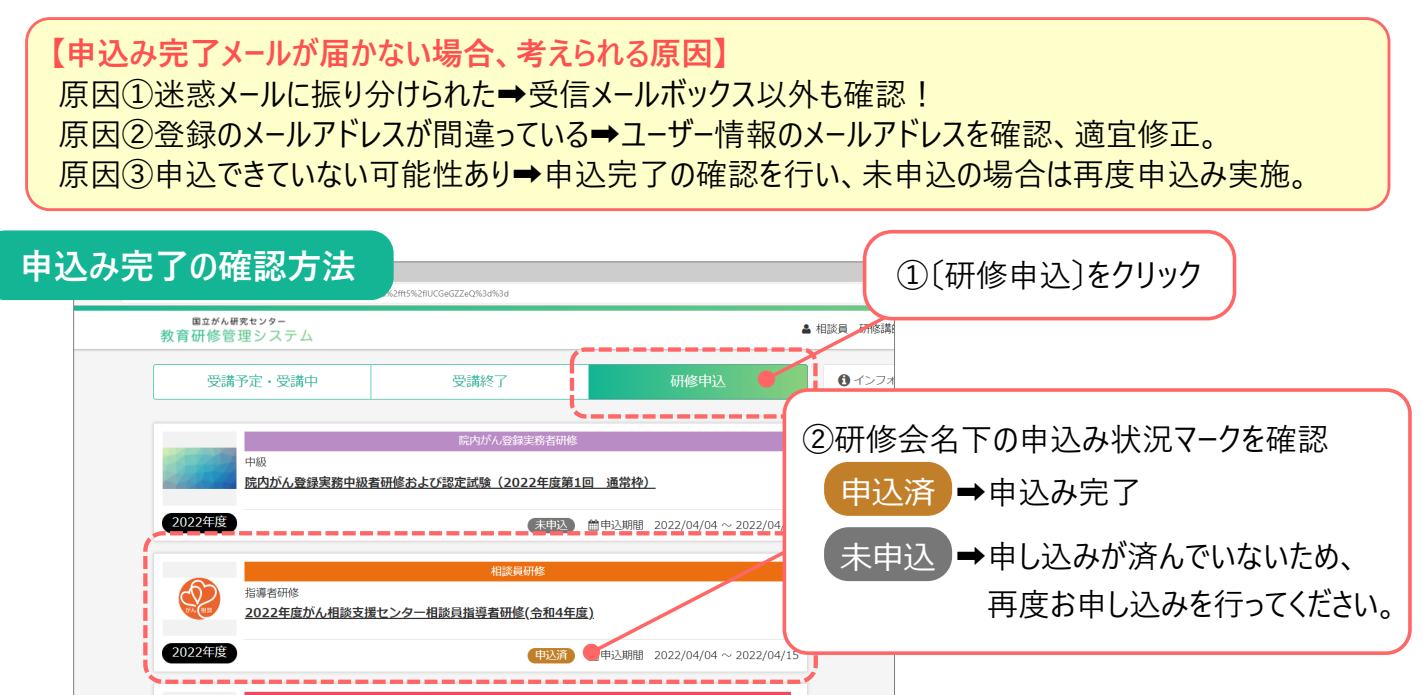

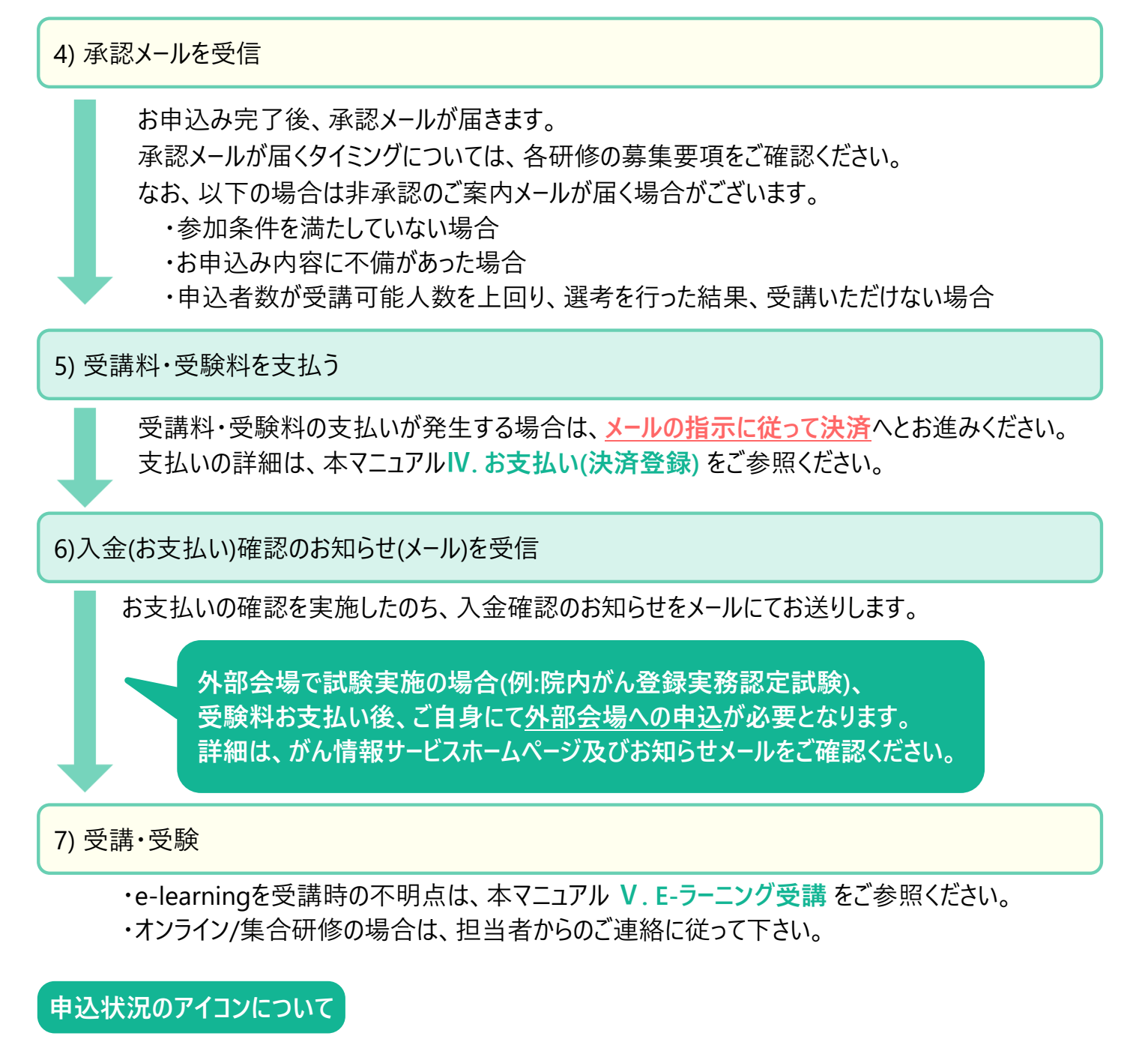

研修毎の申込み状況は、【研修申込】画面にてご確認いただけます。

| x +     ∴     https://earning.garjoto.jp/pu/home/default.aspi?k=TXXYsad%2#E5%2#EXCGeCZ2#Q%3d%3d |                       | 〕〔研修由込〕をクリック            |
|-------------------------------------------------------------------------------------------------|-----------------------|-------------------------|
| <u>国立がん現在センター</u><br>教育研修管理システム                                                                 | ▲ 相談員 研修講:            |                         |
| 受講予定・受講中 受講終了 め                                                                                 | H修申込 0 インフォ<br>3 よくある |                         |
| 院内がん登録実務者研修                                                                                     |                       |                         |
| +∞  +∞  +∞  +∞  +∞  +∞  +∞  +∞  +∞  +∞                                                          | ②研修会名下の申込み            | 大況を確認                   |
|                                                                                                 | アイコン                  | 状態                      |
|                                                                                                 | 未申込                   | 研修に申込されていない。            |
|                                                                                                 | 申込済                   | 研修に申込済みだが、受講は未確定。       |
|                                                                                                 | 選考中                   | 申込済。申込期間終了、選考期間中(受講未確定) |
|                                                                                                 | 受講((入金待ち)             | 研修の受講は確定したが、受講料が未払い。    |

# Ⅲ. 研修申込み

#### <u>3. 申込みキャンセル方法</u>

申込期間内・承認前:申込みのキャンセル(取消)をシステムよりご自身にて行うことができます 申込期間終了・承認後:システムからのキャンセルはできません。研修会事務局へご連絡ください。

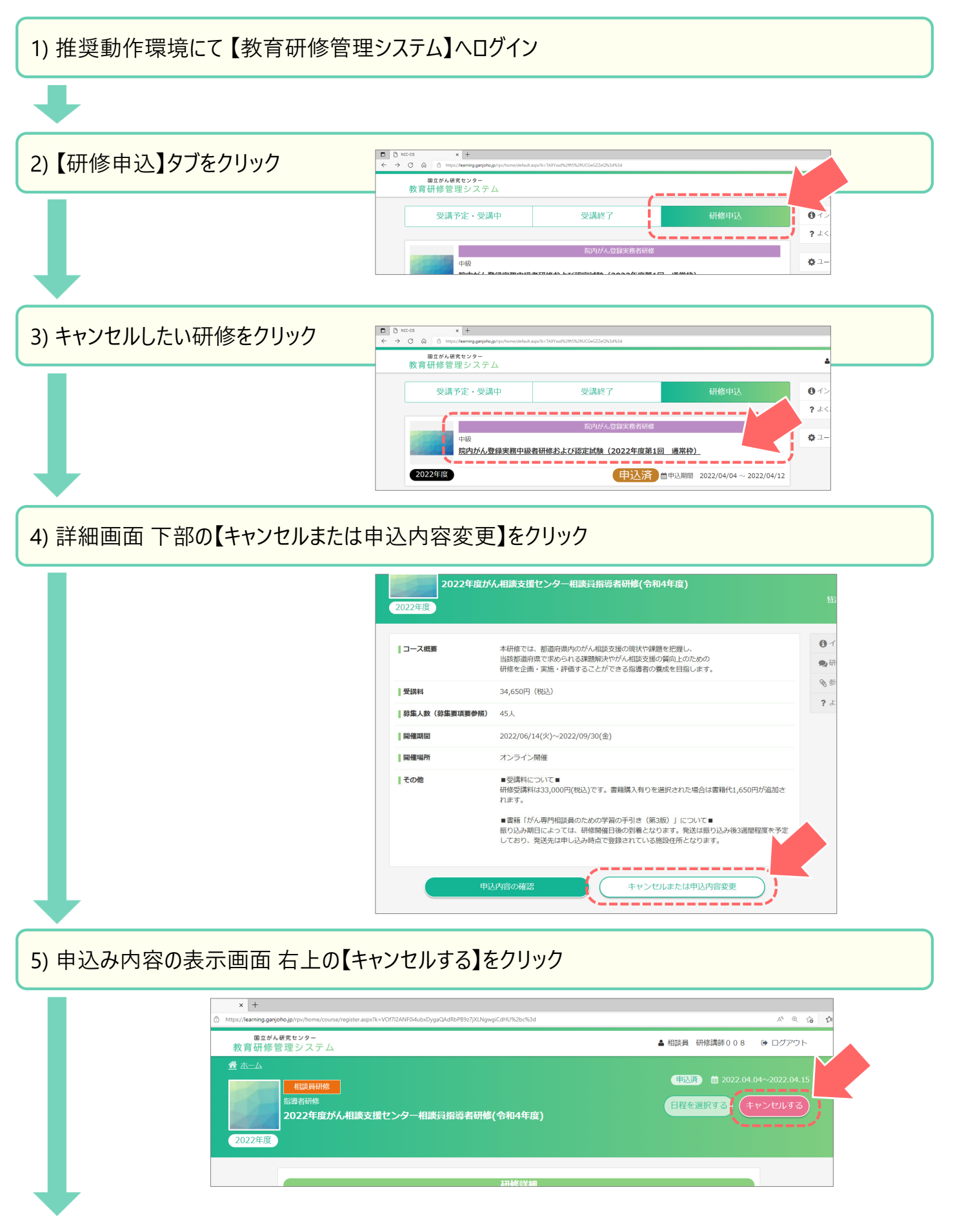

| A <sup>A</sup> Q 10 1<br>8 1 ログアウト<br>2.04.04~2022.04.15 |
|----------------------------------------------------------|
| A* @ 53 1<br>18 P ログアウト<br>2.04.04~2022.04.15            |
| 2.04.04~2022.04.15                                       |
|                                                          |
|                                                          |
|                                                          |
|                                                          |
|                                                          |
|                                                          |
|                                                          |
|                                                          |
|                                                          |
|                                                          |
|                                                          |
|                                                          |
|                                                          |
| A" @ 50                                                  |
| 8 🕩 ログアウト                                                |
| 2.04.04~2022.04.15                                       |
|                                                          |
| )                                                        |
|                                                          |
|                                                          |
|                                                          |
| 0                                                        |

## !注意!

承認後のキャンセルは、研修会事務局へご連絡ください。 研修申込みに関してのキャンセルであり、決済後(受講料・受験料お支払い)の返金はありません。

### 日程の選択について

研修開催日程が複数日がある場合、以下の手順で希望日をお選びください。 研修会によって、第1希望~第5希望までお選びいただけます。

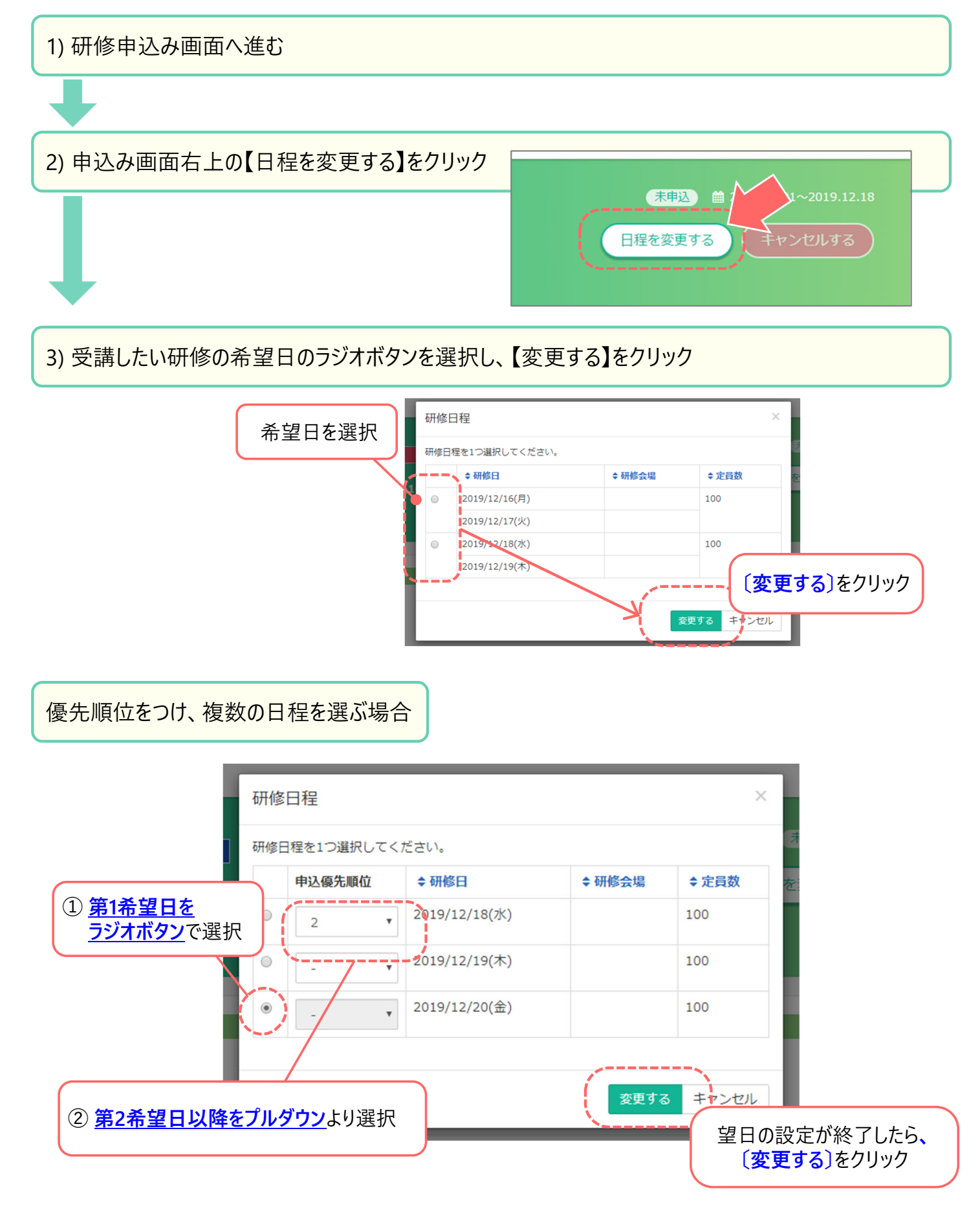

### 1. お支払い方法について

お支払方法は、以下よりお選びいただけます。

- ・クレジット (領収書は発行されますが、請求書は発行されません)
- ・銀行振込(領収書・請求書ともに発行されます)

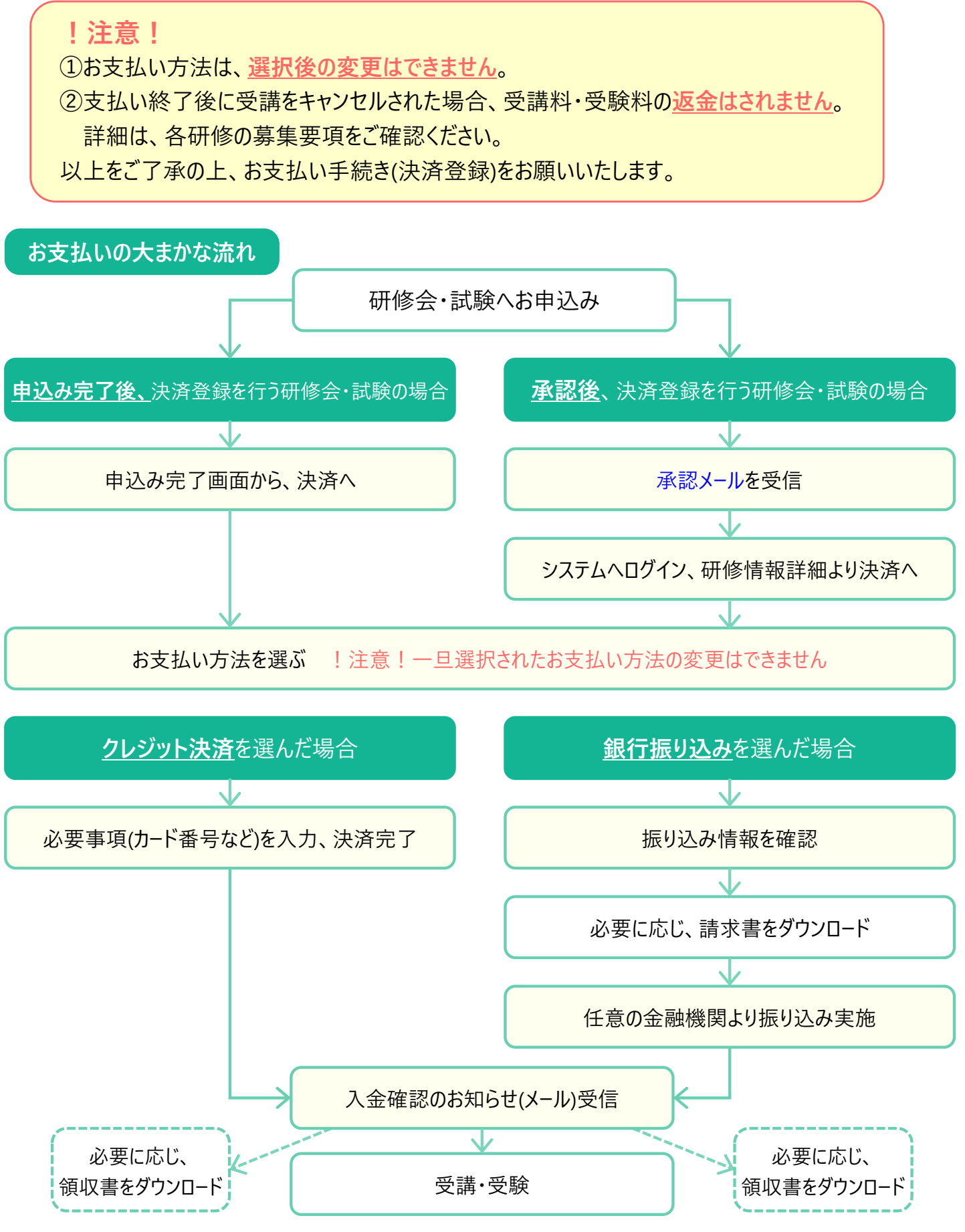

# 2. 銀行振込を選択した場合

### !注意!

- ・口座番号は<u>お一人ずつ割り当てられている</u>ため、<u>複数人まとめての振込はしない</u>でください。 金融機関での入金確認が困難となりますので、ご注意ください。
- ・振込名については、施設名でも振込可能です。
- ・お支払い期限は、<u>請求書左下</u>に記載されています。

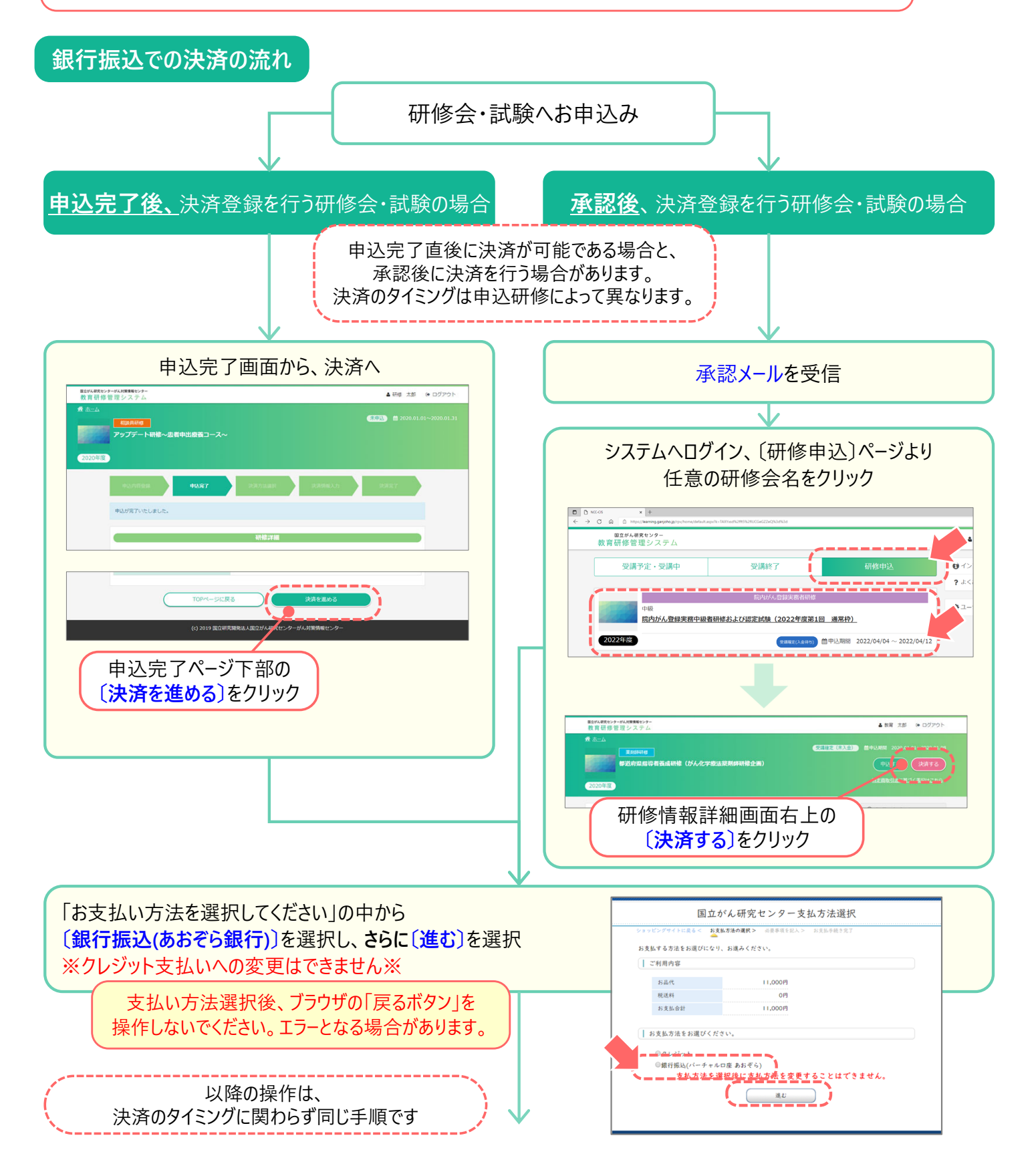

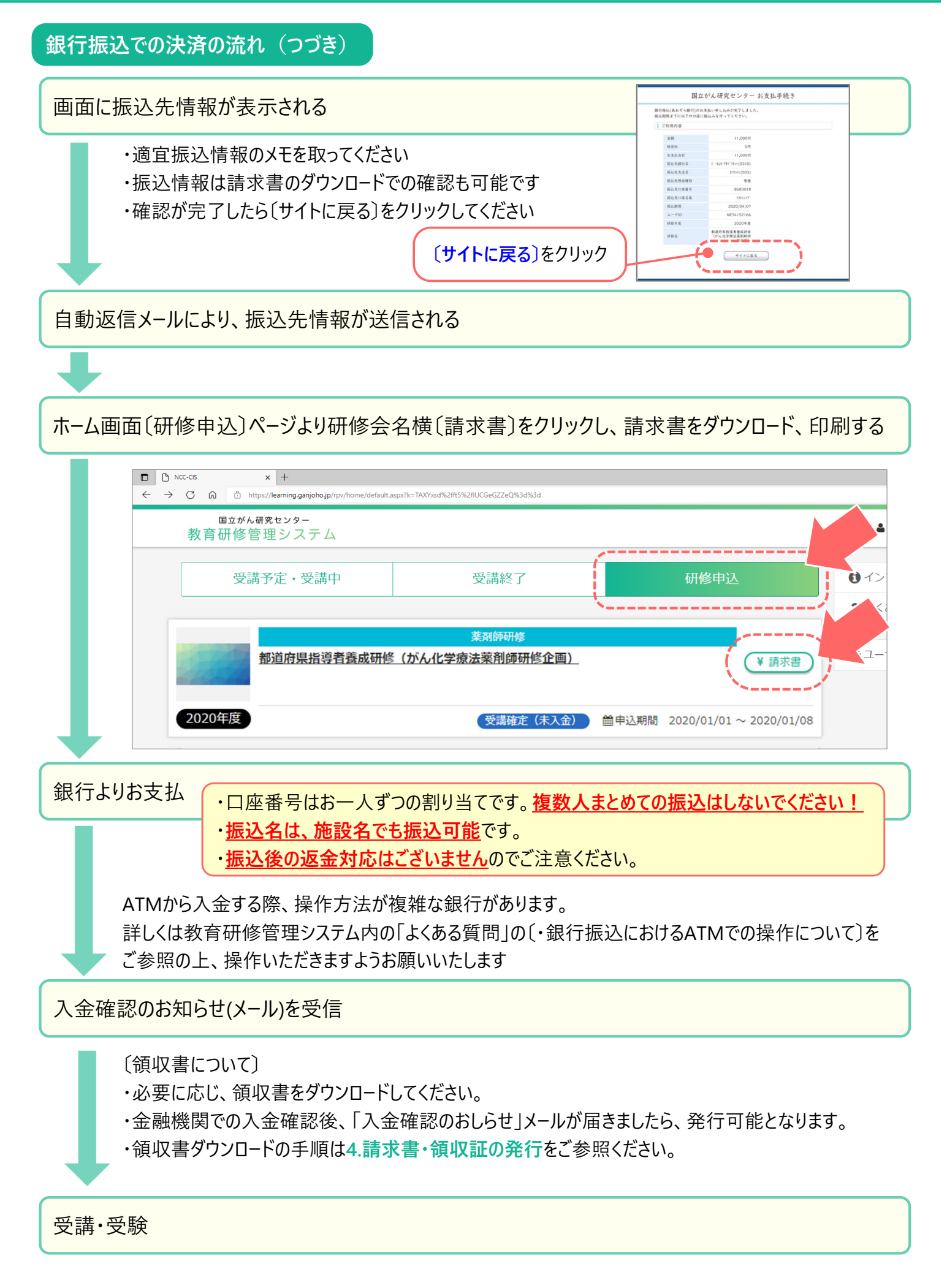

# 3. クレジット決済を選択した場合

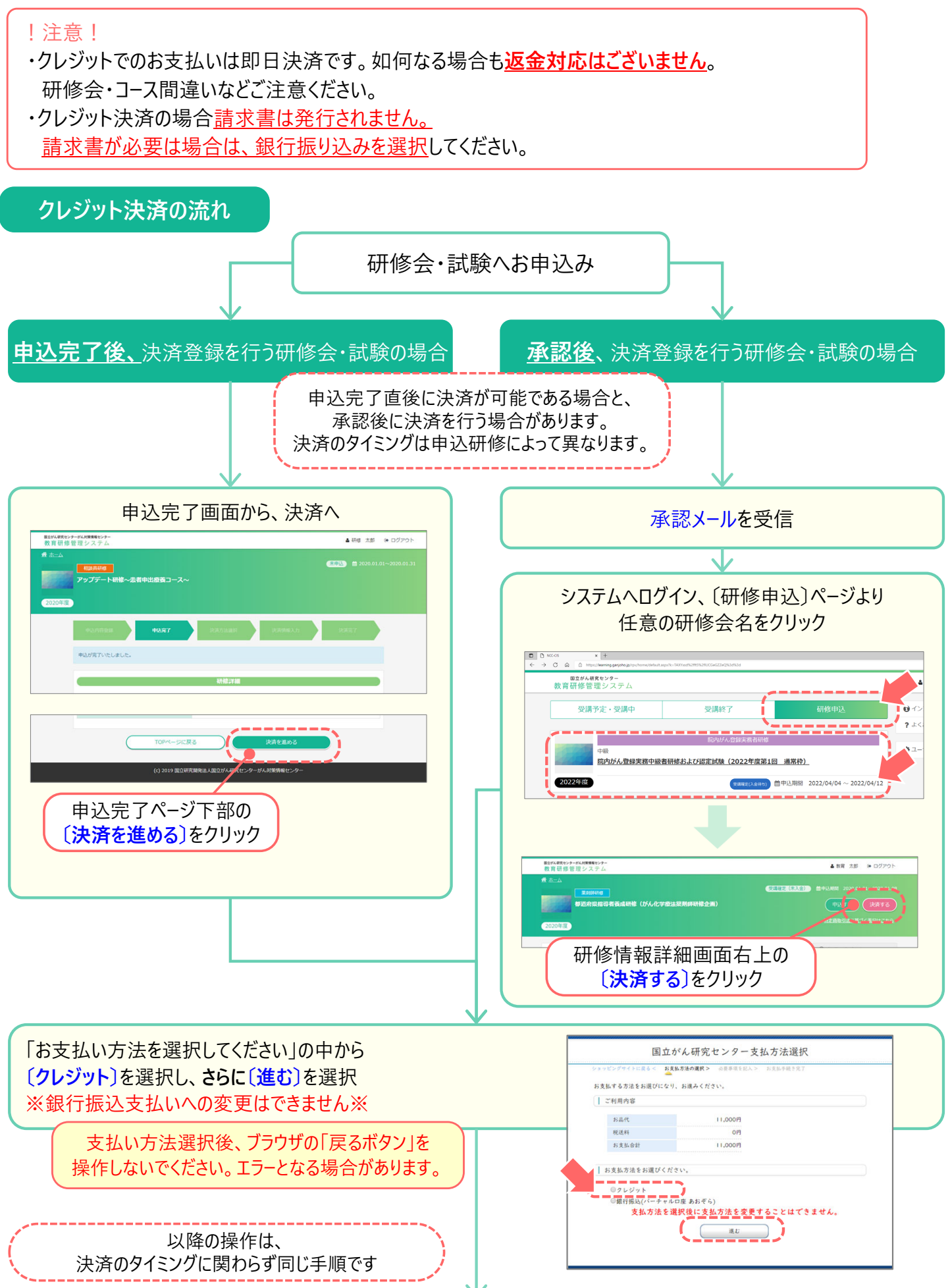

### クレジットでの決済の流れ(つづき)

お支払手続き画面にて、クレジットカード決済の必要事項を記入

| 項目名        | 設定情報                                   |  |
|------------|----------------------------------------|--|
| お支払い方法     | 一括                                     |  |
| 分割回数       | 分割はご利用になれません                           |  |
| カード番号      | 半角数字のみ、スペース・ハイフンは不要                    |  |
| カード有効期限    | クレジットカードの種類によって、年・月の表示順が違いますのでご注意下さい   |  |
| キャーリティコ ド  | カードの裏面(一部のカードは表面)に記載されています。            |  |
| UTIUIT<br> | セキュリティコードがないカードに関しては、カード会社までお問い合わせください |  |

必要事項を記入後、〔決済する〕ボタンをクリックし、お支払い手続き完了画面へ進む

〔決済する〕ボタンを押下後に入力情報が問題なければ決済が完了します。

手続き完了画面にて決済内容を確認、「進む」ボタンをクリックし教育研修管理システムの画面へ戻る。

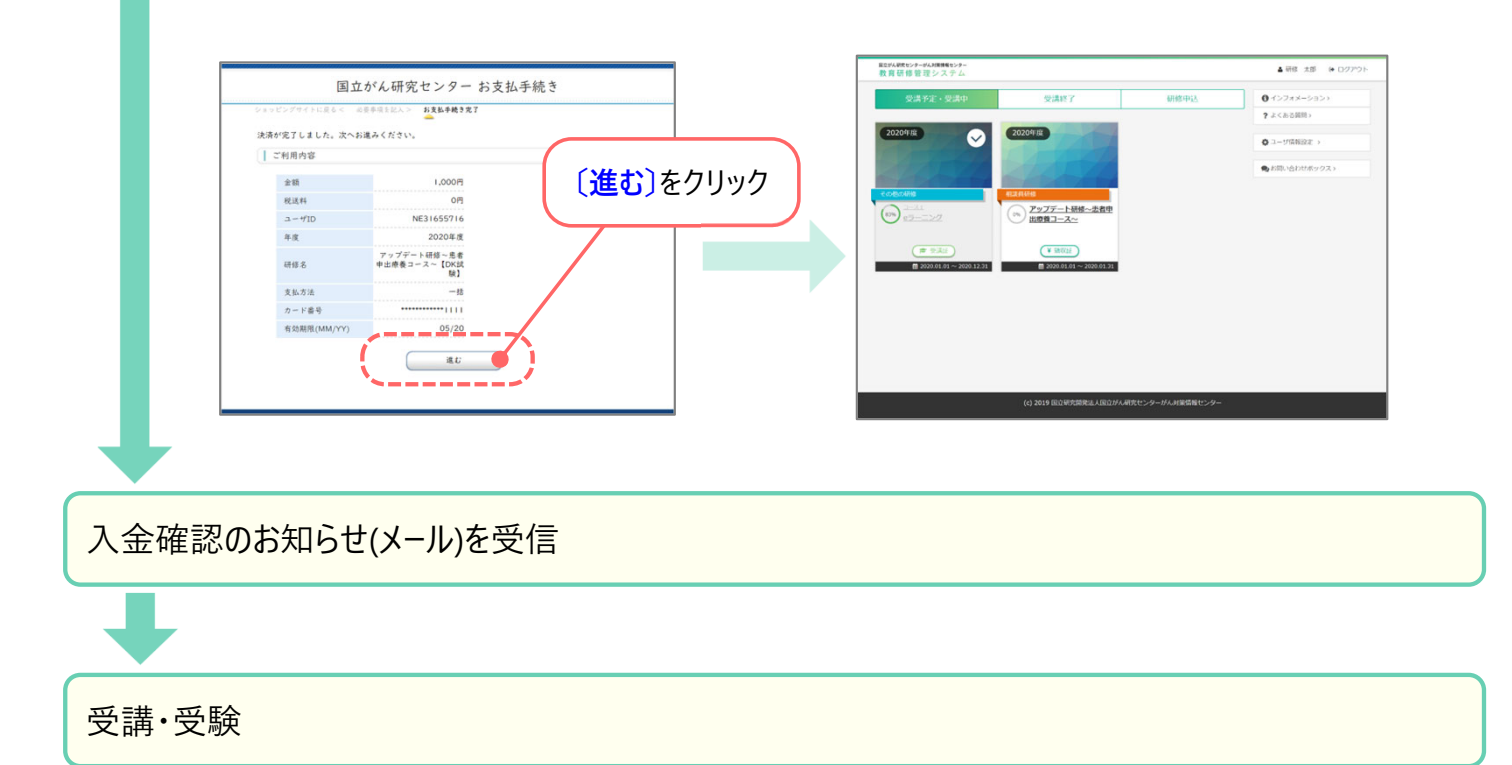

〔領収書について〕

・必要に応じ、領収書をダウンロードしてください。

・領収書ダウンロードの手順は4.請求書・領収証の発行をご参照ください。

## <u>4. 請求書・領収証の発行</u>

### 1) 請求書の発行

- ・支払方法で「銀行振込」を選択した場合のみ、教育研修管理システムより請求書発行が可能です。
- ・請求書の宛名は申込を行った受講者名のみです。施設・機関名での発行には対応しておりません。
- ·決済登録完了後、ホーム画面より〔研修申込〕ページへ進み、研修会名横の〔¥請求書〕をクリックし、

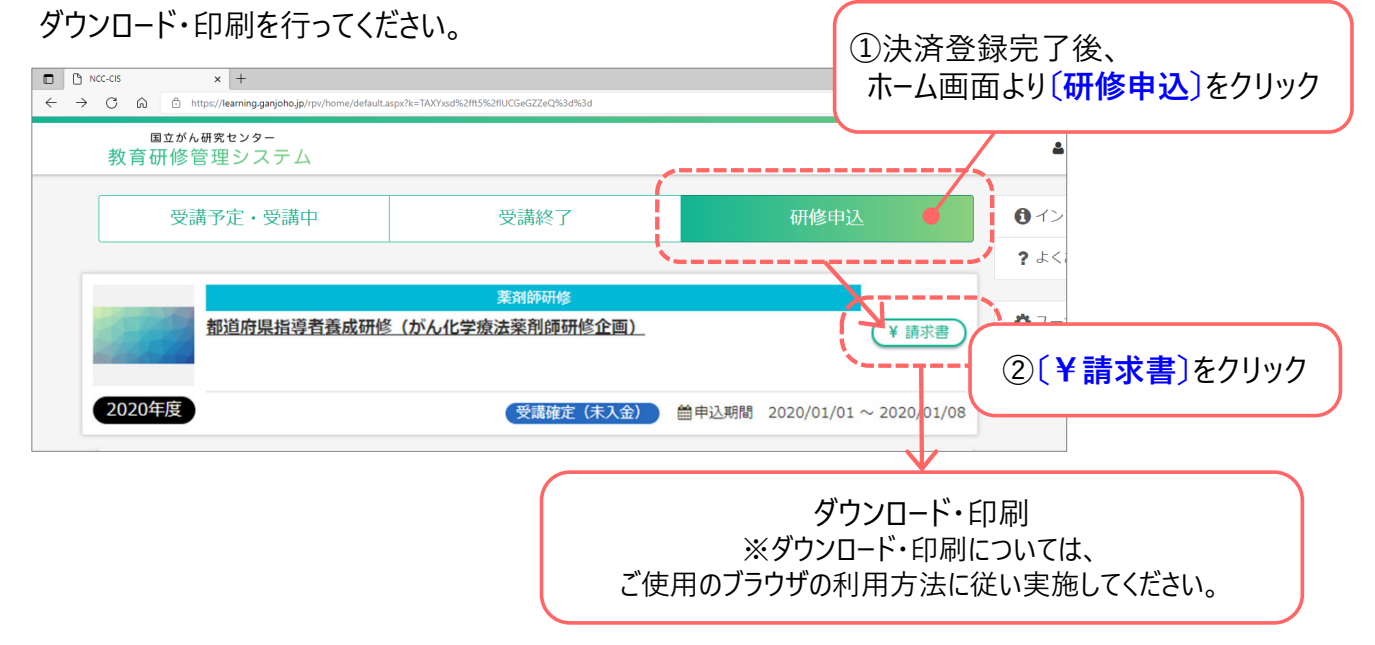

#### 2) 領収書の発行

- ・支払い後、教育研修管理システムより領収証発行が可能です。
- ・銀行振込で支払いを行った場合は、金融機関での入金確認後の発行となり、反映に時差が発生します。 「入金確認のおしらせ」メールが届きましたら、発行可能となります。
- ・ホーム画面より〔受講予定・受講中〕ページへ進み、研修会名下の〔領収書〕をクリックし、 ダウンロード・印刷を行ってください。

| 国立が从研究センターがん対策情報センター<br>教育研修管理システム                      | ①決済登録5<br>ホーム画面よ                                                                    | 完了後、<br>り〔 <b>受講予定・受講</b>  | <b>靖中</b> 〕をクリック                                  |  |
|---------------------------------------------------------|-------------------------------------------------------------------------------------|----------------------------|---------------------------------------------------|--|
| 受講予定・受講中                                                | 受講終了                                                                                | 研修申込                       | <ul><li></li></ul>                                |  |
|                                                         |                                                                                     |                            | ? よくある質問 >                                        |  |
| 2020年度                                                  | 2020年度                                                                              |                            | ♣ ユーザ情報設定 >                                       |  |
|                                                         | 24474                                                                               |                            | ● お問い合わせボックス >                                    |  |
| その他の研修<br>(833) <u>→ ス1</u><br>(1000 - 100 - 2020 12 31 | 相談員研修<br>0% <u>アップデート研</u><br>出療査コース~<br>(2)<br>(¥ 領収証<br>⇒ 2020.01.01 × 2020.01.31 | 「 <mark>領収書</mark> 〕をクリック  |                                                   |  |
|                                                         | K                                                                                   | ※ダ<br>ご使用のブラウ <sup>-</sup> | ダウンロード・印刷<br>ウンロード・印刷については、<br>ザの利用方法に従い実施してください。 |  |

## 5. お支払時の注意点について

銀行振込を選択いただき、施設からお支払いされる場合

・口座番号はお一人ずつ割り当てられているため、<u>複数人まとめての振込はしないでください。</u> 金融機関での入金確認が困難となりますので、ご注意ください。

・振込名については、施設名でも振込可能です。

・お支払い期限は、<u>請求書左下</u>に記載されています。

クレジット決済を選択された場合

・クレジットカード情報が間違っていた場合、決済が完了されない場合があります。 その場合は研修会事務局までお問い合わせください。

・クレジット決済の場合、請求書は発行されません。 請求書が必要な場合は、銀行振込にてお支払いください。

#### 共通

・支払い方法は、選択後の変更はできません。ご注意ください。

・決済完了後のお申込みキャンセルなどに伴う返金対応は行っておりません。 即日決済となるクレジット決済の場合は特にご注意ください。

・<u>支払い方法選択後、ブラウザの「戻るボタン」を操作しない</u>でください。エラーとなる場合があります。

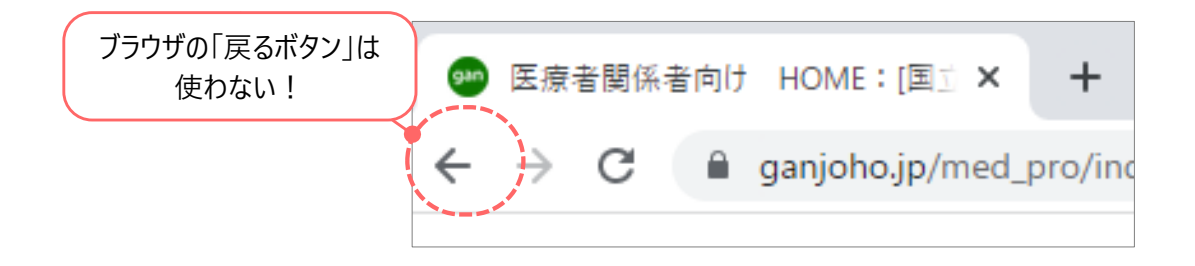

# V. E-ラーニング受講

## <u>E-ラーニング受講時の注意点</u>

必ず<mark>推奨動作環境</mark>にて受講してください。 推奨動作環境でない場合、動画が再生されない・終了されないという現象が発生します。 また、受講履歴が残らない可能性があります。

1. E-ラーニング視聴の操作方法 (受講開始~中断~各動画の終了操作まで)

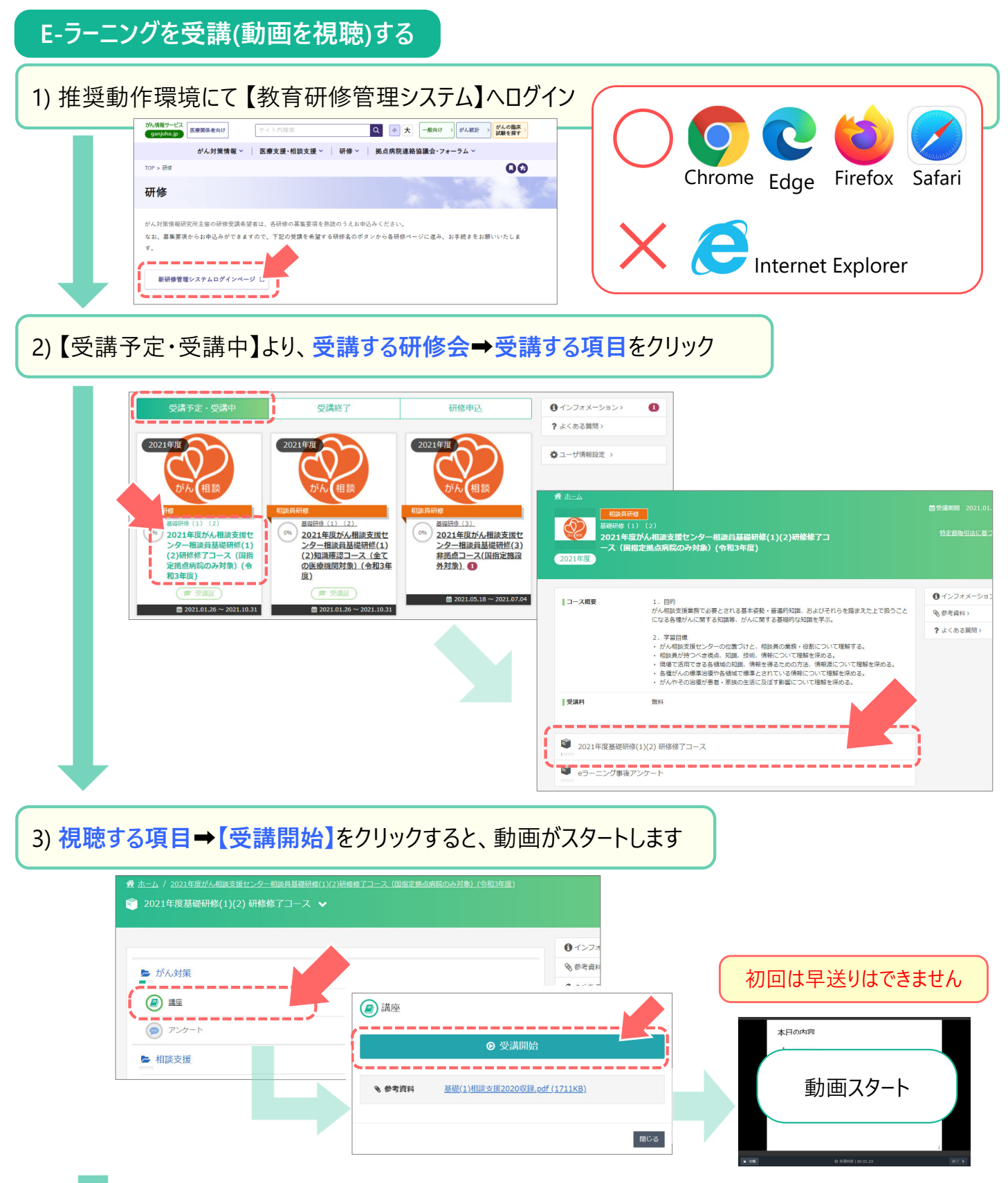

視聴を中断する場合・視聴完了時の注意点について

# V. E-ラーニング受講

## 視聴を中断する場合

E-ラーニングの動画視聴を中断する場合、必ず【×中断】をクリックし、履歴を保存しましょう。 履歴を保存せず中断すると、動画再スタート時、はじめから再度視聴いただくこととなります。

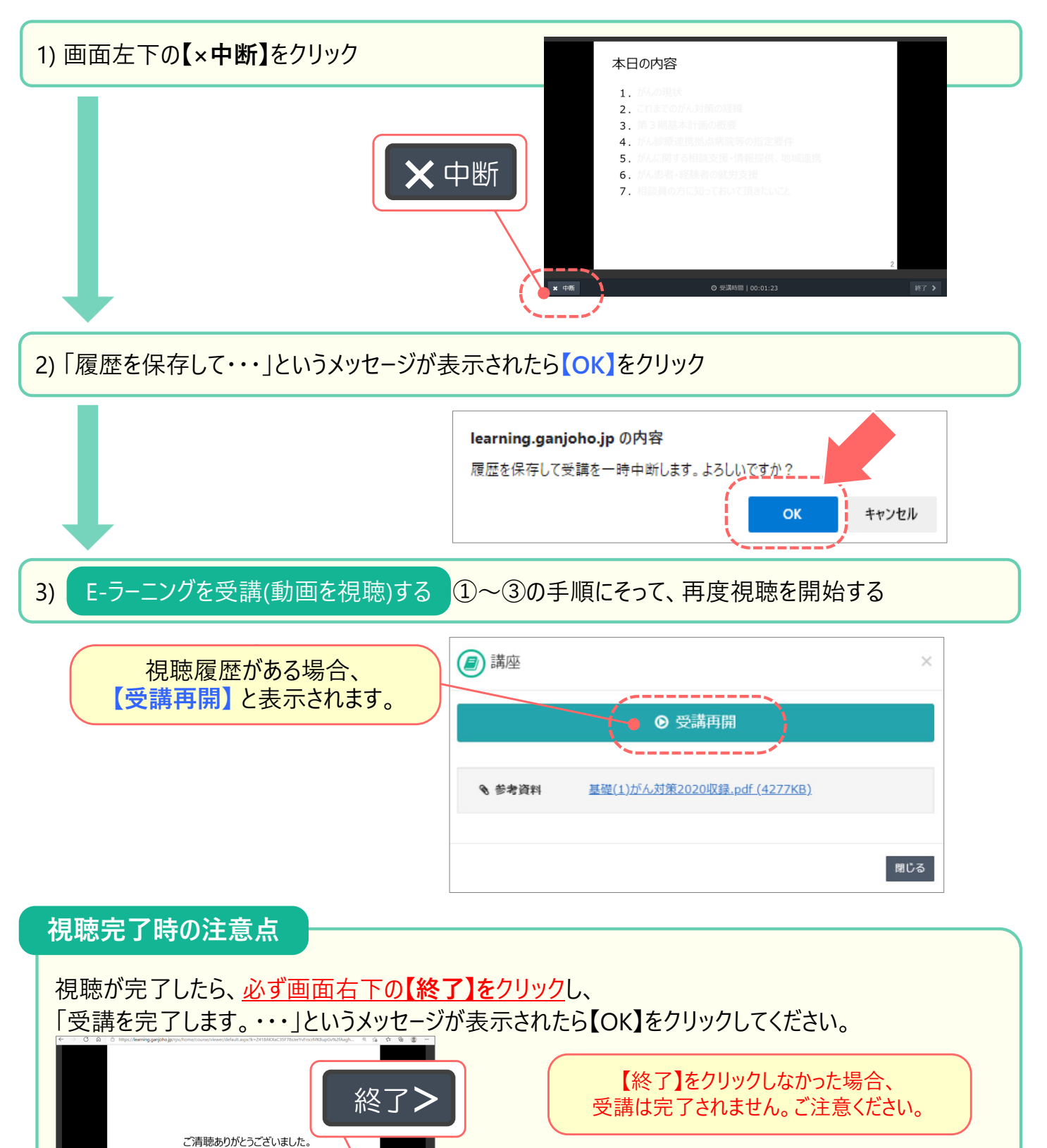

**learning.ganjoho.jp の内容** 受講を完了します。よろしいですか?

キャンセル

OK

## <u>2. 参考資料のダウンロード</u>

受講いただくE-ラーニングによってはPDFなどの資料が付随している場合があります。 必要に応じ、下記の手順にてダウンロードいただき保存・印刷を行ってください。

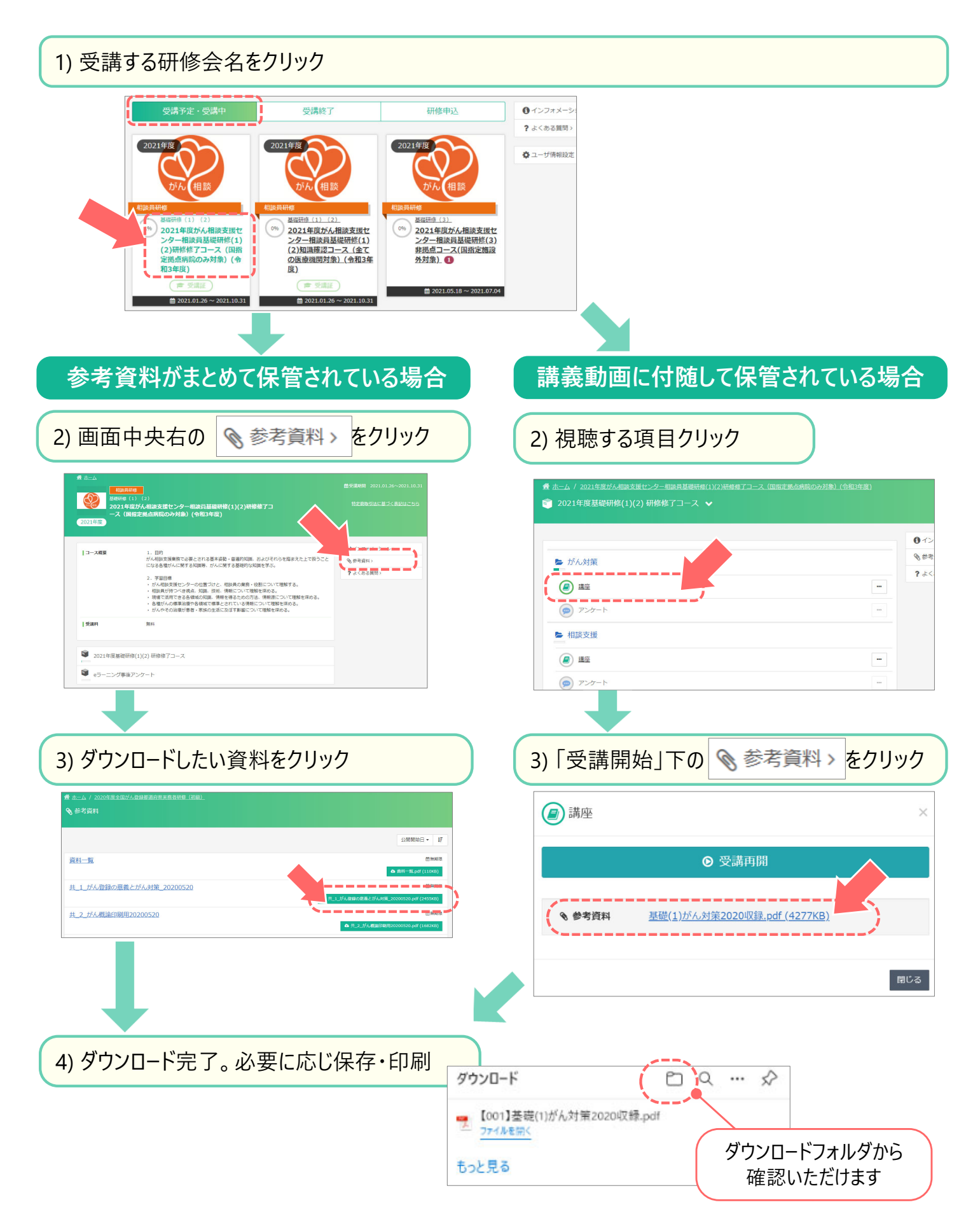

受講完了しても、教材の構成と回答状況によっては進捗率が100%にならない場合があります。

## 進捗率が100%になる場合

| 構成           | 受講状況                      | 進捗率  |
|--------------|---------------------------|------|
| 講義動画のみ       | 全て視聴完了                    | 100% |
| 講義動画 + アンケート | 講義動画全て視聴完了<br>アンケート全て回答完了 | 100% |
| 講義動画 + テスト   | 講義動画全て視聴完了<br>テスト全問正解     | 100% |

### 進捗率が100%にならない場合

| 構 | 成            | 受講状況                       | 進捗率    |
|---|--------------|----------------------------|--------|
| 講 | 「義動画 + アンケート | 講義動画全て視聴完了<br>アンケート未回答箇所あり | 100%未満 |
| 講 | 義動画 + テスト    | 講義動画全て視聴完了<br>テスト不正解あり     | 100%未満 |

#### 進捗率の確認方法

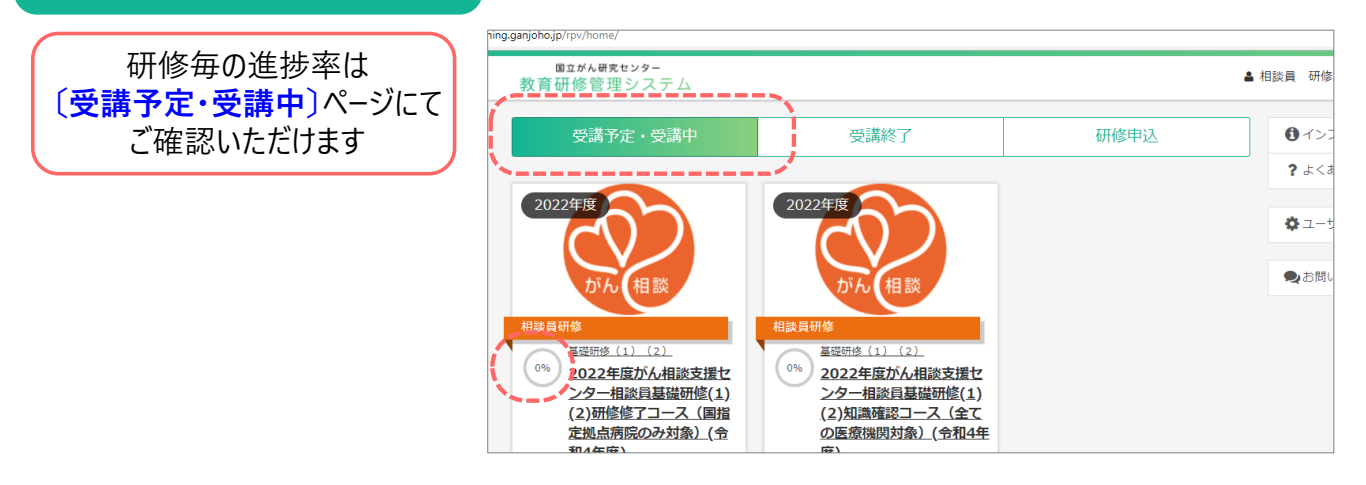

単元ごとの進捗率は〔受講予定・受講中〕ページより各研修詳細へ進み、ご確認いただけます

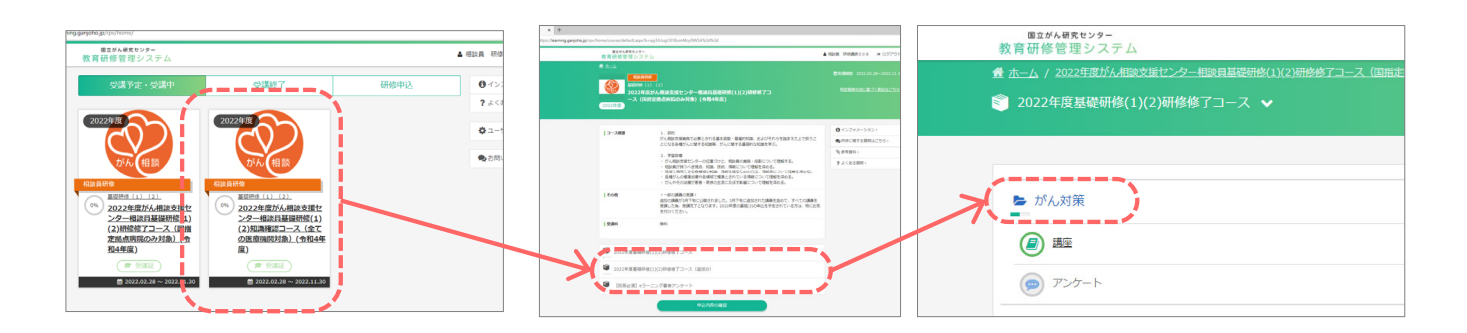

### <u>1. 印刷方法</u>

受講証・修了証の発行は、ホーム画面〔受講予定・受講中〕ページまたは〔受講終了〕ページに表示されている研修の内、〔受講証〕のアイコンが表示されおり、尚且つ受講が完了してる研修のみ受講証・ 修了証の印刷が可能です。

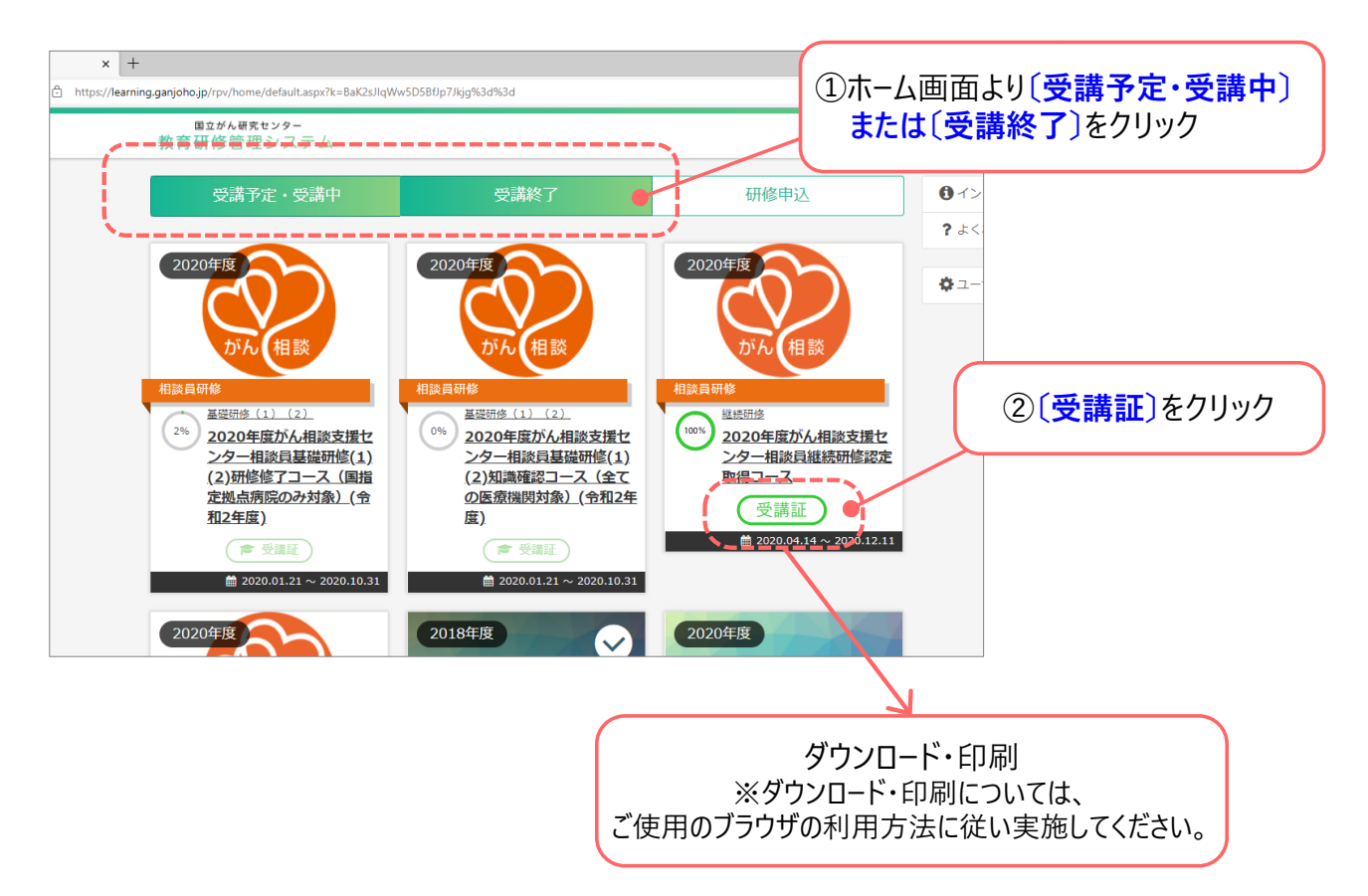

### 2. 1.に表示されていない研修で、受講証・修了証をご希望の場合

研修会事務局までお問合せ下さい。

# VII. その他

# ユーザID、パスワードを忘れた場合

ユーザID・パスワードを忘れた場合は、パスワードリマインダーを利用し情報の取得を行います。 パスワードリマインダーはユーザIDもしくはパスワードを忘れた場合に受講者自身が、直接システムより情報を取得する際に 利用する機能です。

#### ①パスワードリマインダー画面の表示

ログイン画面の「ログイン」ボタン下に表示されている、「ユーザID/パスワードを忘れたとき」をクリックし、 パスワードリマインダー画面を表示します。

#### ②ユーザIDおよびパスワード確認用情報の入力

パスワードリマインダー画面に表示されている入力項目に対し、教育研修管理システムに登録した情報を入力し、「確認」ボタン をクリックします。

教育研修管理システムに登録した情報が不明な方は、パスワードリマインダー画面の下部にある「登録したユーザ情報が分から ない方はこちら」をクリックし、表示された「お問い合わせフォーム画面」より、お問い合わせを行ってください。

#### 注意事項:

正しい情報を入力しているのに、「入力された情報がユーザ情報と一致しません」と画面上部に表示され、画面が変わらない場合は、入力文字の前後にスペースなどの画面上では確認しづらい文字が入っている可能性があります。 再度、入力した文字の確認を行ってください。

#### ③入力した情報の確認

入力した情報の確認用画面が表示され、入力した内容が表示されます。 表示内容に問題が無ければ「設定」ボタンをクリックし、④の登録完了画面を表示します。 表示内容に誤りがあった場合は「再編集」ボタンをクリックし、②の情報の入力画面へ戻り、修正を行ってください。

#### ④情報の登録完了

確認用情報の登録完了画面が表示されます。

#### ⑤ユーザIDおよびパスワードの受信

「ユーザID/パスワード再通知」メールが送信されます。 メール本文に記載されているユーザID、パスワードを利用、教育研修管理システムのログイン画面からログインを行ってください。 メールの受信が行われない場合は、メールの受信設定の確認をしてください。 受信拒否設定が行われている場合には、メールを受信することができません。 全てを確認、設定を行ってもメールの受信が行われない場合は、パスワードリマインダー画面の下部にある「登録したユーザ情報 が分からない方はこちら」をクリックし、表示された「お問い合わせフォーム画面」より、お問い合わせを行ってください。

### 研修に申し込めない(要件を満たしていない、等)場合

申込みに必要な要件を満たしておらず、以下に該当する可能性があります。

- ・申込時に受講完了が必須となっている研修を受講していない・資格を持っていない
- ・1度のみ受講可能な研修について、すでに受講済みの場合
- ・受講履歴が紐づいているユーザーIDとはことなるIDを使用してる(※複数IDのご使用はいただけません)

ご不明な場合は、研修会事務局までお問合せください。

### E-ラーニング・動画視聴時のトラブル

推奨動作環境にて受講してください。 推奨動作環境でない場合、動画が再生されない・終了されないという現象が発生します。 また、受講履歴が残らない可能性があります。

# VII. その他

# 提出書類のアップロード方法(ファイルのインポート)

研修会によって、申込時に書類にアップロードが必要となる場合があります。 事前に指定のフォーマットにて書類をご準備いただき、下記の手順に従いアップロードを行ってください。

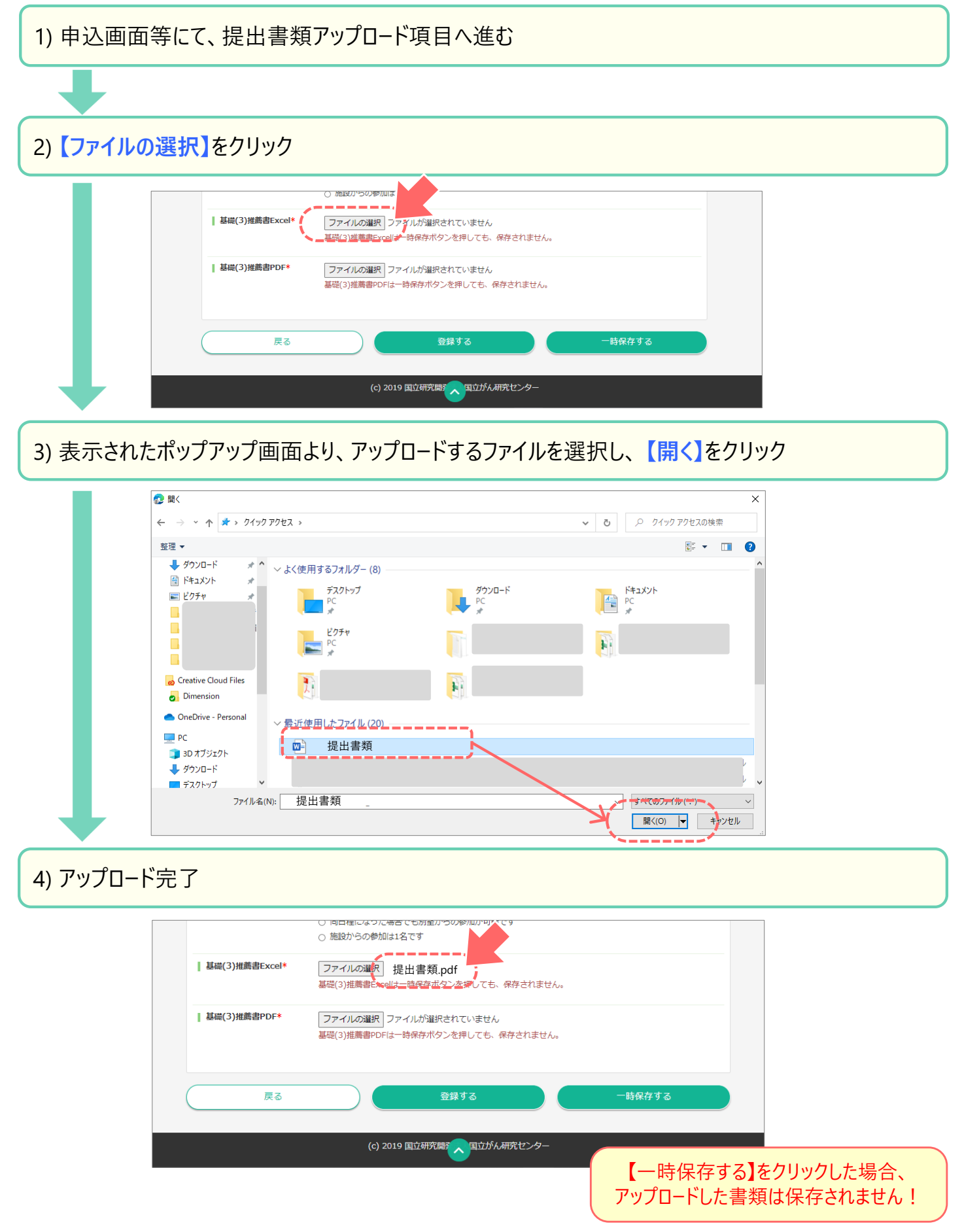

# 企画・制作:オスカー・ジャパン株式会社/OSCAR JAPAN Co.,Ltd.

〒181-0013東京都三鷹市下連雀3-35-1ネオ・シティ三鷹 URL:http://www.oscar-japan.com NEO CITY MITAKA,3-35-1 Shimorenjaku,Mitaka-shi,Tokyo 181-0013,JAPAN

2023 Oscar Japan Co.,Ltd.